## เข้าระบบจัดการ <u>https://dash.cloudflare.com/</u>

| /ebsites            |   | Home                                          |                          |
|---------------------|---|-----------------------------------------------|--------------------------|
| liscover            |   | Websites and applications added to Cloudflare | under this account are l |
| Domain Registration | - | Search in Kobkalek@gmail.com's account        |                          |
| Analytics & Logs    | • | ٩                                             | Search                   |
| curity Center       | • | Filter by 🔅 Starred                           |                          |
| ace Beta            |   | sermpit.ac.th                                 | อเวเาเ                   |
| Turnstile           |   | √ Active                                      |                          |
| lero Trust          |   |                                               |                          |

| 000                                                                                                    | DIA3                                                                             |     | NH DIND                                                    | complete zone set-un                                                                                             |                                                                                  |                                                           |                                                       | Hide                                                |  |
|----------------------------------------------------------------------------------------------------|----------------------------------------------------------------------------------|-----|------------------------------------------------------------|----------------------------------------------------------------------------------------------------|----------------------------------------------------------------------------------|-----------------------------------------------------------|-------------------------------------------------------|-----------------------------------------------------|--|
|                                                                                                    | Settings                                                                         |     | a Decidentia                                               |                                                                                                    |                                                                                  | all for some dense in the second                          |                                                       |                                                     |  |
| -                                                                                                    |                                                                                  |     | V Use wizard to                                            | add an SPF record and define                                                                                     | what mail servers are allowed to send m                                          | all for your domain. New Alert                            |                                                       |                                                     |  |
| 12A                                                                                                    | Email                                                                            | , i | ✓ Use wizard to                                            | Use wizard to add a DMARC policy and choose what happens to outgoing mail that fails authentication. (New Alert) |                                                                                  |                                                           |                                                       |                                                     |  |
| ₿                                                                                                    | SSL/TLS                                                                          | •   |                                                            |                                                                                                    |                                                                                  |                                                           |                                                       |                                                     |  |
| U                                                                                                    | Security                                                                         | -   | DNS manage                                                 | DNS management for sermpit.ac.th                                                                                 |                                                                                  |                                                           |                                                       |                                                     |  |
| \$                                                                                                    | Access                                                                           |     | Review, add, an<br>saved.                                  | d edit DNS records. Edits will g                                                                                 | o into effect once                                                               | DNS Setup: Full @ Import and Expor                        | rt 🔻 🌣 Dashboard Displa                               | ay Settings                                         |  |
|                                                                                                    | Encod                                                                            |     |                                                            |                                                                                                    |                                                                                  |                                                           |                                                       |                                                     |  |
| 4                                                                                                    | speed                                                                            | •   |                                                            | Search DNS Records                                                                                               |                                                                                  |                                                           |                                                       |                                                     |  |
| \$                                                                                                    | Caching                                                                          |     | V Add filter                                               | Search DNS Records                                                                                               |                                                                                  |                                                           | Search 🕒                                              | Add record                                          |  |
| <ul><li>♦</li><li>●</li></ul>                                                                                                    | Caching<br>Workers Routes                                                        |     | _ ▼ Add filter                                             | Search DNS Records                                                                                               |                                                                                  |                                                           | Search O                                              | Add record                                          |  |
| <ul><li>♦</li><li>♦</li></ul>                                                                                                    | Caching<br>Workers Routes<br>Rules                                               | -   | ▼ Add filter       Type ▲                                  | Search DNS Records                                                                                               | Content                                                                          | Proxy status                                              | Search O                                              | Add record<br>Actions                               |  |
|                                                                                                    | Caching<br>Workers Routes<br>Rules                                               |     | ▼ Add filter       Type ▲       A                          | Search DNS Records                                                                                               | Content<br>103.91.189.178                                                        | Proxy status                                              | Search o                                              | Add record<br>Actions                               |  |
| <ul> <li>♦</li> <li>●</li> <li>●</li> </ul>                                                                                                    | Caching<br>Workers Routes<br>Rules<br>Network                                    | •   | ▼ Add filter       Type ▲       A       A                  | Search DNS Records<br>Q,<br>Name<br>*<br>sermpit.ac.th                                                           | Content<br>103.91.189.178<br>103.91.189.178                                      | Proxy status<br>- Proxied 기위한<br>- Proxied 기위한            | Search •                                              | Add record<br>Actions<br>Edit                       |  |
| <ul> <li>♦ </li> <li>● </li> <li>● </li> <li>● </li> <li>● </li> <li>● </li> <li>● </li> <li>● </li> <li>● </li> <li>● </li> <li>● </li> <li>● </li> <li>● </li> <li>● </li> <li>● </li> <li>● </li> <li>● </li> <li>● </li> <li>● </li> <li>● </li> <li>● </li> <li>● </li> <li>● </li> <li>● </li> <li>●  </li> <li>● </li> <li>●  </li> <li>●  </li> <li>●  </li> <li>●  </li> <li>●  ● ● ●  ● ●</li></ul> | Caching<br>Workers Routes<br>Rules<br>Network<br>Traffic                         | •   | ▼ Add filter       Type ▲       A       A       A          | Search DNS Records<br>Q,<br>Name<br>*<br>sermpit.ac.th<br>www                                                    | Content<br>103.91.189.178<br>103.91.189.178<br>103.91.189.178                    | Proxy status<br>Proxied                                   | Search o<br>ing McEdit><br>ing McEdit><br>ing McEdit> | Add record<br>Actions<br>Edit )<br>Edit )<br>Edit   |  |
|                                                                                                    | Caching<br>Workers Routes<br>Rules<br>Network<br>Traffic<br>Custom Pages         |     | ▼ Add filter       Type ▲       A       A       A       MX | Search DNS Records Q, Name * sempil.ac.th www sempil.ac.th                                                       | Content<br>103.91.189.178<br>103.91.189.178<br>103.91.189.178<br>spilo.occde.com | Proxy status<br>Proxied NPP<br>Proxied NPP<br>Proxied NPP | Search o                                              | Add record<br>Actions<br>Edit )<br>Edit )<br>Edit ) |  |
| * <b>()</b> • • • • • • • • • • • • • • • • • • •                                                                                                    | Caching<br>Workers Routes<br>Rules<br>Network<br>Traffic<br>Custom Pages<br>Apps |     | ♥ Add filter       Type ▲       A       A       A       MX | Search DNS Records<br>Q.<br>Name<br>*<br>sermpitac.th<br>www<br>sermpitac.th                                     | Content<br>103.91.189.178<br>103.91.189.178<br>103.91.189.178<br>smtp.google.com | Proxy status                                              | Search •                                              | Add record<br>Actions<br>Edit.)<br>Edit.)<br>Edit.) |  |

|                | Name                               | Content                                              | Proxy status     | TTL  | Actio |
|----------------|------------------------------------|------------------------------------------------------|------------------|------|-------|
| A              | sermpit.ac.th                      | 103.91.189.178                                       | 📥 Proxied        | Auto | Edi   |
| A              | www                                | 123.253.61.152                                       | Proxied          | Auto | Ed    |
| Туре           | Name (required)                    | IPv4 address (required)                              |                  |      |       |
| A              | www                                |                                                      | < กรอกเลขไอพี่ให | ม่   |       |
|                | Use @ for root                     |                                                      |                  |      |       |
| Pocord Att     | ributor D Decimentation            |                                                      |                  |      |       |
| The informatio | n provided here will not impact DN | S record resolution and is only meant for your refer | ence.            |      |       |
| Comment        |                                    |                                                      |                  |      |       |
| comment        |                                    |                                                      |                  |      |       |
| Enter your co  | mmont here (up to 100 characters)  |                                                      |                  |      |       |